## MIETE6 Dokumenten-Druck über PDF-Viewer

| Ellassen                                                                        |            |             |           |   |                                       |                      |                          |                  |                             |                                 |                                       |                                |                        |                   |   |  |   |
|---------------------------------------------------------------------------------|------------|-------------|-----------|---|---------------------------------------|----------------------|--------------------------|------------------|-----------------------------|---------------------------------|---------------------------------------|--------------------------------|------------------------|-------------------|---|--|---|
| Zu dem angezeigten Vorgang können jetzt die Formulare eingesehen, bzw. über den | an Druckbu | tton gedruc | kt werden |   |                                       |                      |                          |                  |                             |                                 |                                       |                                |                        |                   |   |  |   |
|                                                                                 |            | PDF         |           |   |                                       |                      |                          |                  |                             |                                 |                                       |                                |                        |                   |   |  |   |
| rbeit A                                                                         |            | :=          | $\square$ |   |                                       | _                    | -                        | 6.0              |                             |                                 |                                       | CTD                            |                        |                   | 0 |  | 1 |
| lietung                                                                         |            | ·:=         | 7         | ~ |                                       |                      | Ŧ                        | 6.4              |                             | Von 1                           |                                       |                                |                        |                   | Q |  |   |
| assen                                                                           |            |             |           | - |                                       |                      |                          |                  |                             |                                 |                                       |                                |                        |                   |   |  |   |
| s Reservierung                                                                  |            |             |           |   |                                       |                      |                          |                  |                             |                                 |                                       | _                              |                        |                   |   |  |   |
| s KVA                                                                           |            |             |           |   |                                       |                      |                          |                  |                             |                                 |                                       | E                              | URO                    | DII               |   |  |   |
| dem                                                                             |            |             |           |   |                                       |                      |                          |                  |                             |                                 |                                       | -                              | RENT                   |                   |   |  |   |
| nnjeren                                                                         |            |             |           |   |                                       |                      |                          |                  |                             |                                 |                                       |                                |                        |                   |   |  |   |
| tretungserki.                                                                   |            |             |           |   |                                       |                      |                          |                  |                             |                                 |                                       |                                |                        |                   |   |  |   |
| Diana                                                                           |            |             |           |   | 6                                     |                      |                          |                  |                             | SteuerNr: 52/                   | 200/33812                             |                                |                        |                   |   |  |   |
| envoranschlan                                                                   |            |             |           |   |                                       |                      |                          |                  |                             | Ust-IDNr: DE<br>Euromobil Au    | 812 211 854<br>overmietung Grr        | ын                             |                        | j 🗖               |   |  |   |
| nahme                                                                           |            |             |           |   | Max Mustermann                        |                      |                          |                  |                             |                                 |                                       |                                | 部                      | 80                |   |  |   |
| rzrücknahme                                                                     |            |             |           |   | Musterstraße 1<br>99999 MUSTERSTAL    | от                   |                          |                  |                             | Sattlerstraße<br>30916 Isemha   | gen                                   |                                | ER                     | 22                |   |  |   |
| rechnung                                                                        |            |             |           |   | DEUTSCHLAND                           |                      |                          |                  |                             | Tel.: +49 5136<br>Fax:          | 898 6700                              |                                |                        |                   |   |  |   |
| tschrift                                                                        |            |             |           |   |                                       |                      |                          |                  |                             | Internet: www<br>E-Mail: jorgen | euromobil.de                          | asion eu                       |                        |                   |   |  |   |
| the ball                                                                        |            |             |           |   |                                       |                      |                          |                  |                             | Datum: 06.06                    | 2023                                  | aang.co                        |                        |                   |   |  |   |
| ischanzelhaune                                                                  |            |             |           |   |                                       |                      |                          |                  |                             |                                 |                                       |                                |                        |                   |   |  |   |
| ischenrechnung                                                                  |            |             |           |   |                                       |                      |                          |                  |                             |                                 |                                       |                                |                        |                   |   |  |   |
| fund Chara                                                                      |            |             |           |   | Mietvertrag Nr.                       | : 201806             | 606                      |                  |                             |                                 |                                       |                                |                        |                   |   |  |   |
| le como                                                                         |            |             |           |   | Das Fahrzeug steht au                 | of Parkplatz         | P1-267                   |                  |                             |                                 |                                       |                                |                        |                   |   |  |   |
| foerfunktionen                                                                  |            |             |           |   | KundenNr.: 10010                      |                      |                          |                  |                             | Tel.: +49 51                    | 36 898 6700                           |                                |                        |                   |   |  |   |
| Juhrung                                                                         |            |             |           |   | SteuerNr.: /<br>Telefon: +49123456789 | 0                    |                          |                  |                             | Satterstraß                     | kutovermietung (<br>e 3               | SmbH                           |                        |                   |   |  |   |
| Jabschluss                                                                      |            |             |           |   | ext.AuftrNr.:                         |                      |                          |                  |                             | 30916 Isen                      | hagen                                 |                                |                        |                   |   |  |   |
| ation                                                                           |            |             |           |   | Fabrer (Name, Anschrift               | n                    | Gel                      | burtsdatu        | m -ort                      | wegener<br>PA: Datum            | Ort Nr                                | ES: Dat                        | im Ort N               | r .               |   |  |   |
| ainto                                                                           |            |             |           |   | Max Mustermann<br>Musterstraße 1      |                      | 01                       | 01 1970          | 53)                         |                                 |                                       | 12.03.20<br>Musters            | 122<br>Indit           | -                 |   |  |   |
|                                                                                 |            |             |           |   | the territory M 00000                 |                      | Tele                     | efon: +49        | 1234567890                  |                                 |                                       | 987654                         | 21 B                   |                   |   |  |   |
| rie                                                                             |            |             |           |   | Fahrzeug VW ID.3 WV                   | WZZZE1ZMI            | P023720 0                | 40-<br>01.04.202 | 2                           |                                 |                                       |                                |                        |                   |   |  |   |
| geschl.Mieten                                                                   |            |             |           |   | Kennzeichen<br>vereinb. Tarif         | H-TA126E<br>101019F1 | E<br>1                   |                  | 2 x Tagesta                 | rif Km frei                     |                                       | 159,<br>(1 Ta                  | 46 €<br>g(e))          | 318,92 €          |   |  |   |
| vrn. Vorgänge                                                                   |            |             |           |   | Mietbeginn<br>Berechnungsbeginn       | 06.06.202            | 23 08:00 U<br>23 08:00 U | Jhr<br>Jhr       | 2 x Haftung<br>keine Insast | sbgr.(CDW)<br>s.Unfall (PAI)    |                                       | 24,                            | 99€<br>13€             | 49,98 €<br>0.00 € |   |  |   |
| chnungen                                                                        |            |             |           |   | Rockgabe<br>KM Stand Abfahrt          | 08.06.202            | 23 20:00 U               | Jhr              | 1 x weitere i               | Zeiteinheit                     |                                       | 159                            | 46 €                   | 159.46 €          |   |  |   |
| ferscheine                                                                      |            |             |           |   | freie km<br>Tankstand                 | alle<br>/8           |                          |                  | 1 x Hathing                 | shor (CDW)                      |                                       | (1 Ta                          | g(e))<br>99 F          | 24.99.E           |   |  |   |
| iraufträge                                                                      |            |             |           |   | SB Telikasko                          | 150€                 |                          |                  |                             |                                 |                                       |                                |                        |                   |   |  |   |
| wickl.Versich.                                                                  |            |             |           |   | Vermittler                            | 100 €                |                          |                  |                             |                                 |                                       |                                |                        |                   |   |  |   |
| rg. Mastersuche                                                                 |            |             |           |   | []-Ja []-Nein                         |                      |                          |                  | Preis je Zus                | atz km                          |                                       | 0,                             | 00 e                   |                   |   |  |   |
| rertungen                                                                       |            |             |           |   | Zahlungsart                           | 1 - EC-Ca            | ash                      |                  | Mietvorausz                 | sahlung                         |                                       | 1.000                          | ,00E                   |                   |   |  |   |
| ndaten                                                                          |            |             |           |   | Wetere zugelassere Fahrer:            |                      |                          |                  |                             | D                               | Preise verstehr                       | an sich inkl. N                | fwSt, die              |                   |   |  |   |
| ssen                                                                            |            |             |           |   |                                       |                      |                          |                  |                             | durc                            | h die zum Zeitpu<br>Itigen gesetzlich | nkt der Enda<br>en MwSt erse   | brechnun<br>stzt wird. | 9                 |   |  |   |
| teuge                                                                           |            |             |           |   |                                       |                      |                          |                  |                             | Hiem<br>Vermiet                 | it bestätige ich,<br>bedingungen zur  | dass ich die /<br>Kenntnis ger | Algemein<br>hommen h   | en<br>iabe.       |   |  |   |
| 2                                                                               |            |             |           |   | Der Mieter bestittigt die             | Übernahme            | des                      |                  | Mei                         | ne Linterschrift ni             | Lauch für die Da                      | teoschutz./Fi                  | cwilloup               | rsklausel         |   |  |   |
| neter                                                                           |            |             |           |   | obengenannten Fahrzei                 | ugs in einwa         | indfreiem 2              | Zustand          | in d                        | en Allgemeinen V                | ermietbedingung                       | en                             |                        |                   |   |  |   |
| ma                                                                              |            |             |           |   |                                       |                      |                          |                  |                             |                                 |                                       |                                |                        |                   |   |  |   |
| alen                                                                            |            |             |           |   |                                       |                      |                          |                  |                             |                                 |                                       |                                |                        |                   | - |  |   |
|                                                                                 |            |             |           |   |                                       |                      |                          |                  |                             |                                 |                                       |                                |                        |                   |   |  |   |

Die Dokumente werden in Miete6 jetzt mit dem PDF-Viewer dargestellt.

Über die Kopfleiste können die Dokumente gespeichert oder gedruckt werden. Alternativ kann zum Drucken auch die Tastenkombination STRG+P genutzt werden.

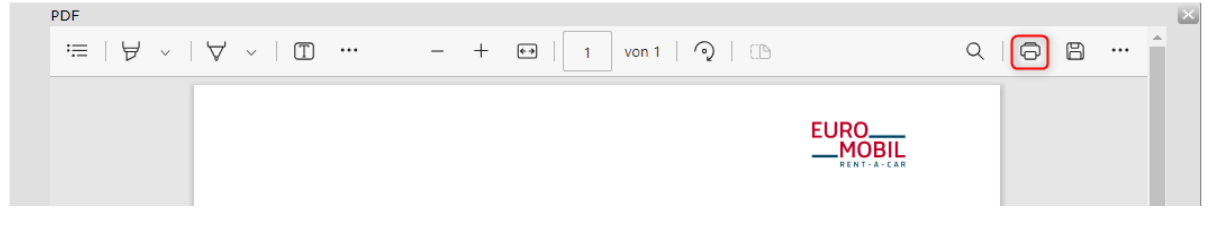

Je nach Bildschirmgröße kann es vorkommen, dass das Druckersymbol nicht sichtbar ist.

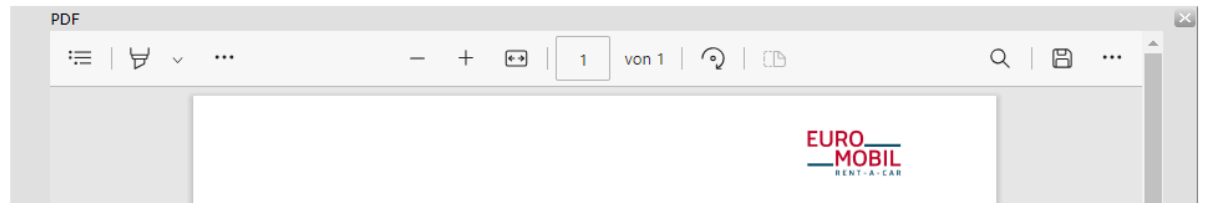

Über die 3 Punkte oben rechts kann der Drucken-Button ausgewählt werden.

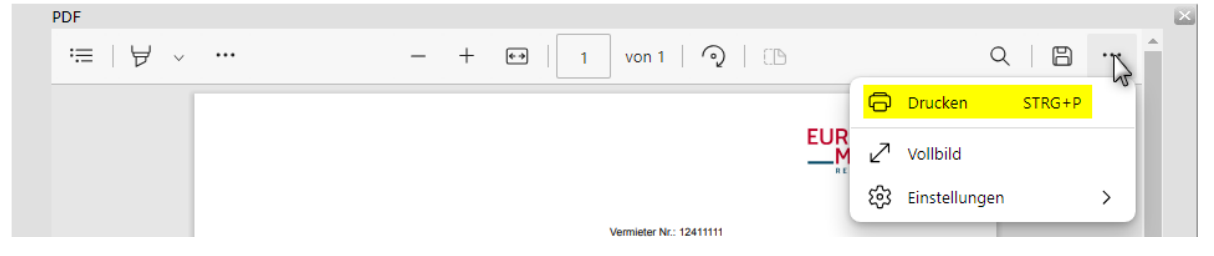

Hinweis:

Die Leiste, welche beim Dokument im Kopfbereich aufgeführt wird, orientiert sich an dem PDF-Viewer, welcher auf dem lokalen PC installiert ist. Je nach PDF-Viewer kann die Darstellung unterschiedlich sein.

Nach Betätigung des Drucken-Button öffnet sich das Drucken-Fenster.

| Drucker auswählen<br>ISH-IT-PRT1 an pr<br>Som Microsoft Print to<br>Som Microsoft XPS Do | t-prod-weu-01.euro-leasi<br>PDF<br>cument Writer | ng.local के On<br>के On                  |
|------------------------------------------------------------------------------------------|--------------------------------------------------|------------------------------------------|
| <                                                                                        |                                                  | >                                        |
| Status: Bereit<br>Standort:<br>Kommentar:                                                |                                                  | Einstellungen<br>D <u>r</u> ucker suchen |
| Seitenbereich<br>Alles<br>Markierung Aktu<br>Seiten:                                     | An <u>z</u> ahl Exe                              | mplare: 1                                |

Nachdem der Druck erfolgt ist oder das Dokument gespeichert wurde, kann die Druckvorschau durch das X oben rechts oder dem Zurück-Button unten in der Mitte wieder geschlossen werden.

| PDF                                                                          |             |
|------------------------------------------------------------------------------|-------------|
| $\coloneqq   \not = \vee   \not = \vee   (1) \cdots - + (1)   1   (2)   (1)$ | Q   🛱 🗄 … 🗍 |
|                                                                              |             |
|                                                                              |             |
|                                                                              | •           |
| zuruck                                                                       |             |